## Přihlášení na online Absolventskou středu

- 1. Pro připojení na online Absolventskou středu klikněte na odkaz zde.
- 2. Otevře se vám stránka, viz níže. Klikněte na tlačítko "Připojit se místo toho na webu".

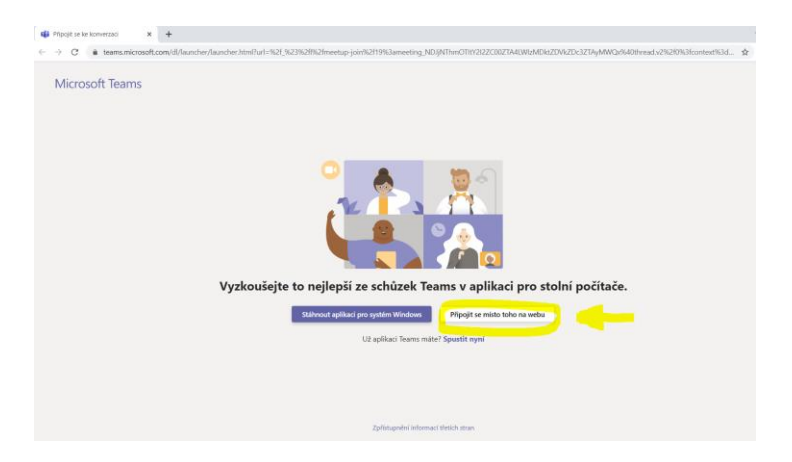

- 3. Poté se už načte aplikace Teams, kde prosím:
  - vyplňte své jméno
  - vypněte si mikrofon
  - klikněte na tlačítko "Připojit se"

| 🚯 Schücka   Microsoft Tea X   + 🗸 |                                                                                                    |            |
|-----------------------------------|----------------------------------------------------------------------------------------------------|------------|
| 0 A                               | A https://teams.microsoft.com/_#/pre-join-calling/19/meeting_ND/JNThmOTItY2I2ZC00ZTA4LWI2MDktZDV/ZDc3ZTAyArWQx@thread.v2 | □ <b>☆</b> |
|                                   |                                                                                                    |            |
|                                   |                                                                                                    |            |
|                                   | Zvolte nastavení zvuku a videa pro:                                                                                      |            |
|                                   | Schuzka probiha                                                                                                    |            |
|                                   |                                                                                                    |            |
|                                   |                                                                                                    |            |
|                                   | $\circ$                                                                                                    |            |
|                                   |                                                                                                    |            |
|                                   | 1 Zadeite iméno 3 Přípolit se                                                                                            |            |
|                                   |                                                                                                    |            |
|                                   |                                                                                                    |            |
|                                   |                                                                                                    |            |
|                                   | Dalli motnosti plipojeni                                                                                                 |            |
|                                   |                                                                                                    |            |
|                                   |                                                                                                    |            |
|                                   |                                                                                                    |            |

4. V tuto chvíli jste již připojeni na přednášku. Pokud budete chtít během přednášky napsat nějaký dotaz či vzkaz, můžete využít **chat**. Klikněte na tlačítko a text můžete napsat do kolonky vpravo, viz obrazovka níže.

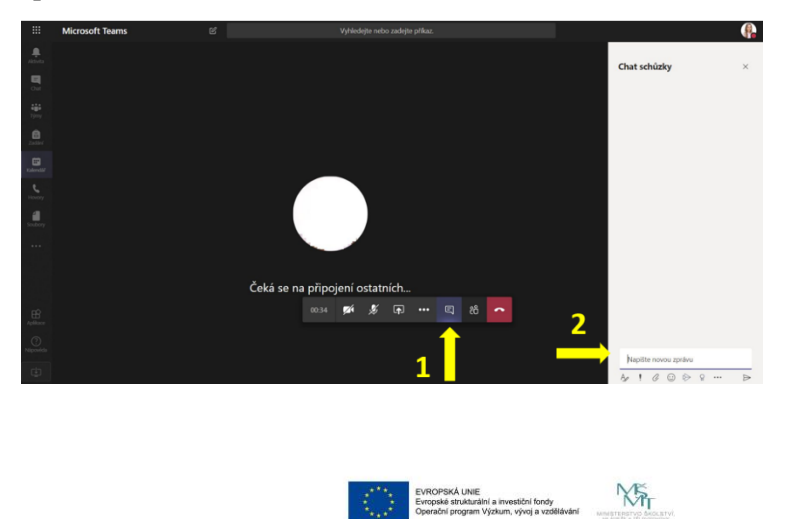